| الأسبوع الموضوع: برامج إعداد العروض التقديمية (البوربوينت) +إنشاء العروض                                       |       |       |             |          |                    |
|----------------------------------------------------------------------------------------------------|-------|-------|-------------|----------|--------------------|
|                                                                                                    | الحصة | الفصل | التاريخ     | اليوم    |                    |
|                                                                                                    |       |       | 14/9/1427ھـ | السبت    |                    |
|                                                                                                    |       |       | 15/9/1427هـ | الأحد    |                    |
|                                                                                                    |       |       | 16/9/1427ھـ | الاثنين  | -                  |
|                                                                                                    |       |       | 17/9/1427ھـ | الثلاثاء |                    |
|                                                                                                    |       |       | 18/9/1427ھـ | الأربعاء | -                  |
|                                                                                                    |       |       |             |          | الأهداف السلوكية : |
| الم أن يشغل الطالب برنامج البوربوينت ويتعرف عليه.                                                              |       |       |             |          |                    |
| 🖈 أن يقوم الطالب بمعاينة العرض التقديمي.                                                                       |       |       |             |          |                    |
| 🛤 أن ينشئ الطالب عرض تقديمي جديد.                                                                              |       |       |             |          |                    |
| الله أن يدرج الطالب شريحة ويكتب النصوص عليها .                                                                 |       |       |             |          |                    |
| 🛤 أن يغير الطالب تخطيط الشرائح.                                                                                |       |       |             |          |                    |
| 🛤 أن يعيد الطالب ترتيب الشرائح ويحذف بعضها.                                                                    |       |       |             |          |                    |
| 🖄 أن يغير الطالب تصميم الشرائح.                                                                                |       |       |             |          |                    |
| أن يحفظ الطالب العرض التقديمي.                                                                                 |       |       |             |          |                    |
| الوسائل التعليمية :                                                                                            |       |       |             |          |                    |
|                                                                                                    |       |       |             |          |                    |
| <ul> <li>٢) القلم والسبورة.</li> </ul>                                                                         |       |       |             |          |                    |
| 1/ جهاز الكمبيوتر.                                                                                             |       |       |             |          |                    |
| 47 برنامج البوربوينت ( Microsoft Power Point ) .                                                               |       |       |             |          |                    |
| مقدمة عن برامج العروض التقديمية .<br>? مقدمة عن برامج العروض التقديمية .                                       |       |       |             |          |                    |
| <u>لعرض :</u><br>ک تشغیل برنامج البوربوینت:                                                                    |       |       |             |          |                    |
| <ul> <li>O</li> <li>من قائمة أبدا ♦ كافة البرامج ♦ Micrsoft Power Point ♦ ستظهر شاشة البرنامج والتي</li> </ul> |       |       |             |          |                    |
| يتم فيها توضيح الأجزاء الرئيسية مثل ( لوح المخطط التفصيلي —لوح المهام-أزرار المعاينة-لوح                       |       |       |             |          |                    |
| العرضالخ)                                                                                                    |       |       |             |          |                    |
| 📚 معاينة العرض التقديمي:                                                                                       |       |       |             |          |                    |

لمعاينة العرض التقديمي نذهب إلى قائمة عرض ونختار منها أحد الأنواع الآتية : المعاينة العادية
 معاينة فارز الشرائح-معاينة عرض الشرائح-معاينة صفحة الملاحظات .

📚 إنشاء عرض تقديمي :

 ○ نذهب إلى قائمة ملف ونختار جديد ◄ منه نختار احد الأنواع الآتية ( إنشاء عرض تقديمي من قالب التصميم –إنشاء عرض تقديمي فارغ – إنشاء عرض تقديمي بناء على معالج المحتوى التلقائي)

📚 إدراج شريحة جديدة وكتابة النصوص عليها:

- ۲ لإدراج شريحة جديدة نذهب إلى قائمة إدراج ومنها نختار إدراج شريحة أو بلوحة المفاتيح نضغط
   على الاختصار ( ctrl+m )
- لكتابة نص داخل الشريحة نضغط على مربع النص الموجود في الشريحة ويظهر لنا مؤشر الكتابة
   بداخله و نبدأ بكتابة النص المراد ( نستطيع تغيير حجم و نوع الخط من شريط أدوات تنسيق كما

سبق وتعلمت).

📚 تغيير تخطيط الشريحة:

- من قائمة تنسيق نختار تخطيط الشريحة
- ستظهر في لوح المهام على اليسار تخطيط الشريحة (حيث يشمل عدة تخطيطات) نختار

التخطيط المراد ويتغير على نفس الشريحة وهكذا جميع الشرائح

📚 أعادة ترتيب الشرائح وحذف بعضها:

- من قائمة عرض ◄ نختار فارز الشرائح
- ستظهر لنا الشرائح متراصة بجوار بعضها البعض ولتغيير ترتيبها ( نغط على الشريحة المراد
   نقلها ونبدأ بالسحب إلى أن نصل للمكان المراد وضعها فيه ) ولحذف شريحة ( بالضغط عليها بزر

الفأرة الأيمن حيث ستظهر لنا قائمة نختار منها حذف شريحة ).

😴 تغيير تصميم الشريحة :

- من قائمة تنسيق ♦ نختار تصميم الشريحة
- ستظهر لنا في لوح المهام على اليسار تصميم الشريحة (حيث يشمل قوالب تصميم كثيرة ) نختار
   القالب المراد ويتغير فى نفس الوقت على الشرائح كلها .

😴 حفظ العرض التقديمي :

○ من قائمة ملف ♦ نختار حفظ

سيظهر لنا مربع حوار نحدد فيه مكان الحفظ واسم الملف ونضغط على زر الحفظ.
 أسئلة المناقشة :

عدد برامج التي يمكن بها إنشاء عروض تقديمية ؟ أسئلة التقويم :

🛽 شغل برنامج البوربوينت ويتعرف عليه ؟

- قم بمعاينة العرض التقديمي ؟
  - أنشئ عرض تقديمي جديد ؟
- 🛽 أدرج شريحة وأكتب النصوص عليها ؟
  - 🛛 غير تخطيط الشرائح ؟
  - 🛽 أعد ترتيب الشرائح وأحذف بعضها ؟
    - 🛛 غير تصميم الشرائح ؟
    - أحفظ العرض التقديمي؟